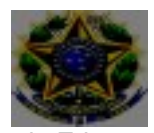

Ministério da Educação Secretaria de Educação Profissional e Tecnológica Instituto Federal de Educação, Ciência e Tecnologia Catarinense – *Campus* Camboriú

## **EVENTO:** "É TEMPO DE TRANSFORMAR CONHECIMENTO EM AÇÃO: REFLEXÕES SOBRE O PROTAGONISMO DA PESSOA COM DEFICIÊNCIA EM DIFERENTES CONTEXTOS!"

### Como realizar sua inscrição e Acessar Certificados

### A) PARA PÚBLICO EXTERNO

- 1. Acessar: https://sig.ifc.edu.br/sigaa/public/home.jsf
- 2. Clicar em extensão
- 3. Clicar em Visualizar cursos ou eventos
- 4. Selecionar o Curso ou evento de interesse, clicando na seta verde

correspondente; "É TEMPO DE TRANSFORMAR CONHECIMENTO EM AÇÃO: REFLEXÕES SOBRE O PROTAGONISMO DA PESSOA COM DEFICIÊNCIA EM DIFERENTES CONTEXTOS!"

5. Visualizar até o final da página e clicar em: Clique aqui para fazer a inscrição; 6. Cadastro:

- 7. Já possuo cadastro? Preencher com e-mail e senha e seguir para a inscrição, item 12;
- 8. Não possuo cadastro? Clicar em: não possuo cadastro;
- 9. Preencher o cadastro;
- 10. Aguardar o recebimento do e-mail de confirmação;
- 11. Acessar novamente para realizar a inscrição <u>https://sig.ifc.edu.br/sigaa/public/home.jsf</u>, clicar em extensão, clicar em visualizar cursos ou eventos;
- 12. Selecionar Cursos ou Eventos Abertos;
- 13. Selecionar o Curso ou Evento clicando na seta verde;
- 14. Preencher a Instituição e Confirmar Inscrição;
- Certificados: Fazer o login no sistema: https://sig.ifc.edu.br/sigaa/public/extensao/loginCursosEventosExtensao.jsf Acessar: Meus Cursos e Eventos. Os certificados estarão disponíveis acessando as inscrições listadas.

### **B) PARA ALUNOS REGULARMENTE MATRICULADOS NO IFC**

- 1. Acessar o Sigaa;
- 2. Clicar no Menu Extensão;
- 3. Clicar em Inscrição On-Line em Ações de Extensão e selecionar o curso ou evento com inscrição aberta.
- 4. Certificados: Sigaa Extensão Certificados e Declarações

### Passo a passo para realizar a inscrição

### A) PARA PÚBLICO EXTERNO

1) Acessar: https://sig.ifc.edu.br/sigaa/public/home.jsf

2) Clicar em extensão

3) Clicar em Visualizar cursos ou eventos

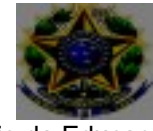

Ministério da Educação

Secretaria de Educação Profissional e Tecnológica Instituto Federal de Educação, Ciência e Tecnologia Catarinense – *Campus* Camboriú

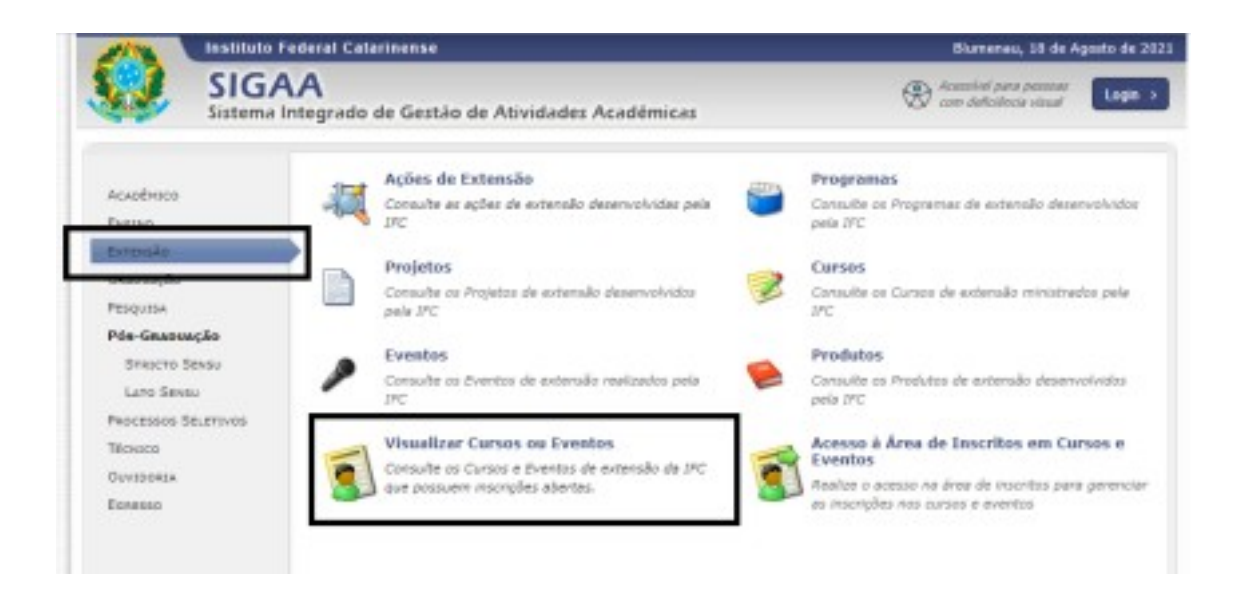

#### 4) Selecionar o Curso ou Evento de interesse, clicando na seta verde correspondente:

| Q: Ver Detalhes do Curso ou Evento de E                                                                                                    | etensão. Q: | Inscrever-se       | : Min | Attridedes |                    |           |   |    |
|----------------------------------------------------------------------------------------------------|-------------|--------------------|-------|------------|--------------------|-----------|---|----|
| INDERLEGES ADERTAS ( & )                                                                                                    |             |                    |       |            |                    |           |   |    |
| Titulo                                                                                                    | Tipe        | Inscripties<br>até | Tetal | Aprovadas  | Vagas<br>Pendentes | Restantes |   |    |
| Colégio de Dirigentes (Codir) ampliado: O Direito de Acesso aos Espaços<br>de Escole para Todes<br>Condesaplo: CAROLIVA FONTODAS CARTANA                                                          | EVENTO      | 18/08/2021         | 150   | 3          | 0                  | 147       | 0 | 0  |
| APONTAMENTOS SOBRE AS BASES CONCEITUAIS DA EPT E DINÂMICAS<br>DO/NO ProfEPT: dialogos sobre orientação, grupos e projetos de<br>pesquisas no polo-Blamenau.<br>Condenção: COVED ALEONOM DE CAITRO | CURSO       | 15/05/2021         | 15    | 0          | 0                  | 7         | c | 0  |
| Introdução a Produção Audiovisual<br>Condenação: EDUARDO AUDUSTO INTRADO ADEDID                                                                                                    | CURSO       | 27/08/2021         | 40    | 1          | 0                  | 39        | ¢ |    |
| Modelagem de Distribuição da Biodiversidade<br>Condenação: EDUARDO AUGUSTO WERNECK ADEDRO                                                                                                    | CURS0       | 01/09/2021         | 50    | 3          | 10                 | 47        | d | .0 |
| Encontro Nacional sobre Inclusão Escolar da Rede Profissional<br>Tecnológica<br>Constanção: MIGALI DIAS DE SOLDA                                                                                  | EVENTO      | 22/09/2021         | 700   | 370        | 0                  | 330       | e | 0  |
| Pérum Nacional des Coordenadores de Núcleos de Acessibilidade da<br>Rede Prefusional Tecnológica<br>Coordenajó: - MIGHE DIAS DE SOLZA                                                             | EVENTO      | 23/09/2021         | 200   | 45         | 15                 | 155       | C | 0  |
| I CICLO DE CONVERSAS PIPE EIC: TEMAS CONTEMPORÂNEOS DA/NA<br>EDUCAÇÃO<br>Condexação: FILOMEINA LUCIA DOSSLER RODRIGUES DA SELVA                                                                   | CURSO .     | 30/09/2021         | 400   | 127        | 0                  | 273       | ¢ | •  |
| IV Ciclo de Debates em Educação<br>Coordenação: MARIA SALETE                                                                                                    | EVENTO      | 26/11/2021         | 200   | 57         | 0                  | 143       | d | 0  |

5) Visualizar até o final da página e clicar em: Clique aqui para fazer a inscrição

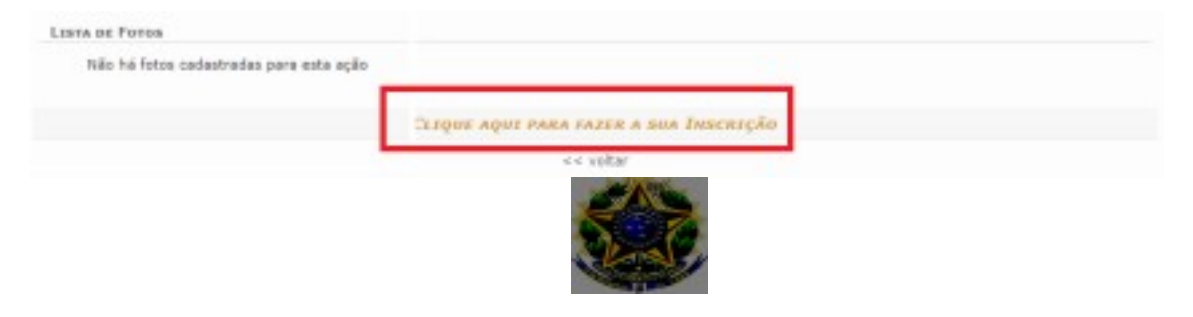

#### Ministério da Educação Secretaria de Educação Profissional e Tecnológica Instituto Federal de Educação, Ciência e Tecnologia Catarinense – *Campus* Camboriú

### 6. Cadastro:

7. Já possuo cadastro? Preencher com e-mail e senha e seguir para a inscrição, item

12 8. Não possuo cadastro? Clicar em: não possuo cadastro

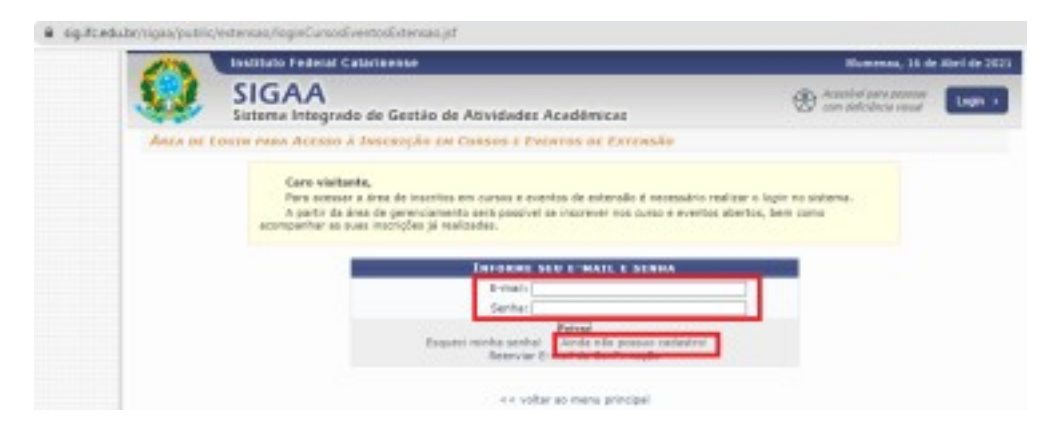

9. Preencher o cadastro: Informe corretamente seus dados, pois, receberás no email cadastrado a confirmação de inscrição.

10. Aguardar o recebimento do e-mail de confirmação.

| The state of the state of the s | CARATTER           |                                                                                                    |
|----------------------------------------------------------------------------------------------------|--------------------|----------------------------------------------------------------------------------------------------|
| Dagent Persona                                                                                                    |                    |                                                                                                    |
| NTMAN C                                                                                                    |                    |                                                                                                    |
| 198 A                                                                                                    |                    |                                                                                                    |
| Paracrise                                                                                                    |                    |                                                                                                    |
| Invest Complete #                                                                                                    |                    |                                                                                                    |
| Samplements                                                                                                    |                    |                                                                                                    |
| Decessory                                                                                                    |                    |                                                                                                    |
| 100-1 Philippe in her see how a writer                                                                                                    | a de DIF (demaile) |                                                                                                    |
| hallord                                                                                                    | bings +            |                                                                                                    |
| Barturt                                                                                                    |                    |                                                                                                    |
| Langements .                                                                                                    |                    |                                                                                                    |
| (Pr+ Lans Courts                                                                                                    | Number of Ballion  | w 10.000                                                                                                    |
|                                                                                                    |                    |                                                                                                    |
| Contarto                                                                                                    |                    |                                                                                                    |
| Talafara-from [inclinear-more                                                                                                    | bisket.            | de de maria de la composition de la composition |
|                                                                                                    |                    |                                                                                                    |
| Americaste                                                                                                    |                    |                                                                                                    |
| Pro14                                                                                                    |                    |                                                                                                    |
| Conferencia de French P                                                                                                    |                    |                                                                                                    |
| taria 1                                                                                                    |                    |                                                                                                    |
| Lastranda da Laria 4                                                                                                    |                    |                                                                                                    |
|                                                                                                    |                    |                                                                                                    |
| Color                                                                                                    |                    |                                                                                                    |
| Company in president                                                                                                    | and descentions    |                                                                                                    |
|                                                                                                    |                    |                                                                                                    |
|                                                                                                    |                    |                                                                                                    |

11. Acessar novamente o endereço para realizar a inscrição: <u>https://sig.ifc.edu.br/sigaa/public/home.jsf</u>, repetir os passos dos itens Clicar em Extensão, Clicar Visualizar Cursos ou Eventos

12. Selecionar Cursos ou Eventos Abertos idem item 3;

13. Selecionar o Curso ou Evento clicando na seta verde idem item 4;

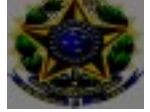

Ministério da Educação Secretaria de Educação Profissional e Tecnológica Instituto Federal de Educação, Ciência e Tecnologia Catarinense – *Campus*  Camboriú 14. Preencher a Instituição e Confirmar Inscrição;

| Vinculo |                          |                            |        |
|---------|--------------------------|----------------------------|--------|
|         | Instituição: •           |                            |        |
| ARQUIVO |                          |                            |        |
| Desc    | rição do Arquivo:        |                            |        |
|         | Arquivo: Escolher arquiv | Nenhum arquivo selecionado |        |
|         |                          | Confirmar Inscriptio Car   | ncelar |
|         |                          |                            |        |
|         |                          | Página Inicial             |        |

**15. Certificados**: Acessar Meus Cursos e Eventos. Os certificados estarão disponíveis acessando as inscrições listadas.

| SIGAA<br>Sistema Integrado de Geo            | itão de Atividades Académicas                                                                   |                                                                                                    | -                                                                                                    |
|----------------------------------------------|-------------------------------------------------------------------------------------------------|----------------------------------------------------------------------------------------------------|----------------------------------------------------------------------------------------------------|
| Residences in the last second from the last  |                                                                                                 |                                                                                                    | Lugar 2                                                                                                    |
| Participation designations and participation |                                                                                                 |                                                                                                    | SAIR                                                                                                    |
| Automatic Calourting                         |                                                                                                 |                                                                                                    |                                                                                                    |
| Dunios a Eventos America                     |                                                                                                 |                                                                                                    |                                                                                                    |
| Heus Cussos a Sventos Seja berrivin          | 000                                                                                             |                                                                                                    |                                                                                                    |
| Por esta área<br>entido centificados         | i interne, à possível se intorever em cursos e eventos de extensã<br>, entre outras speciajões. | io, consultar es ações já inscritas.                                                                                                    |                                                                                                    |
|                                              | Marco Marcol                                                                                    |                                                                                                    |                                                                                                    |
|                                              | Duese a Province Jacanne<br>Meus Cansos a liventos<br>De reso dire<br>entor certificados        | Everes a Brevres Jeanne<br>Mes Carsos a Brevres<br>Sejo berrvindo(s)<br>De eso área interna, é postivel pe interver en carsos e evertos de enterné<br>entor certificadas, entre subra spengies. | Exerce a Prevince Jassim<br>Music Cassas a Rivertos<br>Felas Exerce a Rivertos<br>De ante área interna. A presidad na inscrever em cursos e eventos de extensão, consultar as eções já inscritos<br>entor certificados, entre autoras operações.<br>Pásina brical |

### 6) PARA ALUNOS REGULARMENTE MATRICULADOS NO IFC

- 1. Acessar o Sigaa
- 2. Clicar no Menu Extensão
- 3. Clicar em Inscrição On-Line em Ações de Extensão e realizar a inscrição no curso ou evento que está com inscrição aberta.

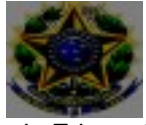

Ministério da Educação Secretaria de Educação Profissional e Tecnológica Instituto Federal de Educação, Ciência e Tecnologia Catarinense – *Campus* 

Camboriú

| 🗑 Ensino 👌 Pesquisa | 🎔 Extensão 🐺 Monitoria 🔌 Ações Associadas                                                                      | a Bolsas | Estágio |
|---------------------|----------------------------------------------------------------------------------------------------|----------|---------|
|                     | Consultar Ações                                                                                                |          |         |
| Não há notícias ca  | Meus Planos de Trabalho<br>Minhas Ações como Membro da Equipe<br>Meus Relatórios<br>Certificados e Declarações |          |         |
|                     | Inscrição On-line em Ações de Extensão                                                                         |          |         |
| TURMAS DO SEMESTRE  | Visualizar Resultados das Inscrições                                                                           |          |         |

### 4. Poderá Visualizar Resultados das Inscrições

| Consultar Ações<br>Não há notícias ca: Meus Planos de Trabalho                      | 🔮 Ensino 👌 Pesquisa | Bolsas [ Estágio |
|-------------------------------------------------------------------------------------|---------------------|------------------|
| Não há notícias ca                                                                  |                     |                  |
| Minhas Ações como Membro da Equipe<br>Meus Relatórios<br>Certificados e Declarações | Não há notícias ca  |                  |
| Inscrição On-line em Acões de Extensão                                              |                     |                  |
| TURMAS DO SEMESTRE Visualizar Resultados das Inscrições                             | TURMAS DO SEMESTRE  |                  |

# 5. Certificados: Sigaa – Extensão – Certificados e Declarações

| 📦 Ensino 🍦 Pesquisa | 🎔 Extensão                          | 🐺 Monitoria 🔌 Ações Associadas                            | 🚨 Bolsas [ 🛽 Estágio |
|---------------------|-------------------------------------|-----------------------------------------------------------|----------------------|
|                     | Consultar                           | Ações                                                     |                      |
| Não há notícias ca  | Meus Plan<br>Minhas Aç<br>Meus Bela | os de Trabalho<br>ões como Membro da Equipe<br>tórios     |                      |
|                     | Certificado                         | os e Declarações                                          |                      |
| TURMAS DO SEMESTRE  | Inscrição<br>Visualizar             | On-line em Ações de Extensão<br>Resultados das Inscrições |                      |